# New Hire Onboarding – Complete in full before their first shift

#### Part 1 – Sending Employee the Onboarding Invitation

After logging into your Paycor profile, click "Manage People" to find your list of current employees.

| Good Afternoon, KC<br>Profile Summary My Tasks Pay Stubs W-2 Manage People Customize Homepage | Paycor |                                                                         |
|-----------------------------------------------------------------------------------------------|--------|-------------------------------------------------------------------------|
| Profile Summary My Tasks Pay Stubs W-2 Manage People Customize Homepage                       |        | Good Afternoon, KC                                                      |
|                                                                                               |        | Profile Summary My Tasks Pay Stubs W-2 Manage People Customize Homepage |
| Alerts                                                                                        |        | Alerts                                                                  |

Click "New Hire" in the top right corner and select "Single New Hire" from the drop down menu.

| ≡                   | Paycor                              |                    | Search Emp | loyees        | ٩ ل       | ፻ 🤉 🖓 🖗              |
|---------------------|-------------------------------------|--------------------|------------|---------------|-----------|----------------------|
| 0                   | A few items need your attenti       | on: Show More      |            |               |           | $\frown$             |
| Mana                | age People                          | Search for someone | Q 0        |               |           | New Hire 🔻           |
| Filters<br>518 peop | and Sort<br>ple found Clear Filters | Select All         |            | FILTER & SORT | ) = 📰 Set | tings Bulk Actions 🔻 |
| Sort By             |                                     | Name               | Status     | Emp. #        | Job Title | Work Location D      |

Enter the new hire's first name, last name, email address, planned start date, and work location. (Social security field is optional at this step.) Click next to continue.

| New Hire Se               | etup                         |                              | ×                              |
|---------------------------|------------------------------|------------------------------|--------------------------------|
| 1<br>Create Profile       | 2<br>Delegate I-9 (optional) | 3<br>Select Onboarding Group | 4<br>Initiate Tasks (optional) |
| ase select a new hire pro | ocess below: 📀               |                              |                                |
| Send Onboarding Invit     | te 🔘 Manual Entry            |                              |                                |
| 1099 - Independent Co     | ontractor                    |                              |                                |
| irst Name*                |                              | Last Name*                   |                                |
| lome Email*               |                              | Planned Start Date*.         |                                |
|                           |                              | 03/09/2023                   |                                |
| iocial Security Number    |                              | Work Location* @             |                                |
| ***_***                   |                              | Search Work Locations        | •                              |

Close

Next

Select "Delegate to Myself" which will allow you fill out the I-9 after the new hire has completed their paperwork. More on that later, after the new hire has completed their paperwork. Click next to continue.

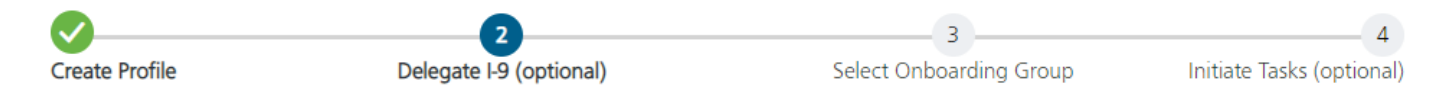

## Delegate Form I-9 Verification

When you delegate I-9 verification, it separates the I-9 process from the other hiring steps. You still need to stick to the three-day I-9 timeline, but you can choose to complete the other hiring steps before or after it. Assign I-9 verification to an authorized employee or a third- party representative. Or, delegate the task to yourself to add flexibility to the new hire process.

| Select Delegate 😨  |          |
|--------------------|----------|
|                    |          |
| Delegate to Myself | <b>•</b> |
|                    |          |

| Back |  |
|------|--|
|      |  |

Next

Select "Crew/Store Level Staff" onboarding group. If your store is located in the state of Illinois, please select "Crew/Store Level Staff Illinois" which includes additional training required by IL. Click next to continue.

| New Hire Setup                                                                                                   | ) - Joe Schmoe                                               |                                                                                                 | ×                                          |
|----------------------------------------------------------------------------------------------------|--------------------------------------------------------------|-------------------------------------------------------------------------------------------------|--------------------------------------------|
| Create Profile<br>Select an Onboarding Group, ther                                                               | Delegate I-9 (optional)<br>n upload any Additional Documents | 3<br>Select Onboarding Group<br>you would like the new hire to review during onb                | 4<br>Initiate Tasks (optional)<br>oarding. |
| Onboarding Group* Search Onboarding Groups Crew/Store Level Staff Crew/Store Level Staff Illinoi General Manager | S S                                                          | Additional Documents<br><b>Upload a File</b><br>(Accepted file types are PDF, JPG, PNG or TIF.) |                                            |

 $\sqrt{}$ 

Back

Next

Select "Crew New Hire" to prompt back-office support team to send the new hire a R365 invitation on their start date. Finally, click "Send New Hire Invitation," which should send the new hire an email within minutes.

| New Hire Setup - Joe Schmoe                                                                                                    |                                      | ×                              |
|----------------------------------------------------------------------------------------------------|--------------------------------------|--------------------------------|
| Create Profile Delegate I-9 (optional)<br>You can initiate a Task List Template or add single tasks for onboarding this I<br>Initiate a Task List Template?<br>Crew New Hire | Select Onboarding Group<br>new hire. | 4<br>Initiate Tasks (optional) |
| Tasks to Initiate                                                                                                    |                                      |                                |
| R365 Invite                                                                                                    | Du<br>Assigned to : S                | e: 3/09/2023<br>hackley, Jack; |
|                                                                                                    |                                      |                                |
|                                                                                                    | Back                                 | Send New Hire Invitation       |

At this point, the new hire should have received the email. If not, please reach out to payroll for assistance at payroll@chicago-scoops.com

#### Part 2 – Entering New Hire's Position and Pay Rate

Now that you've sent the onboarding invitation to your new hire, we will need to know their position title and pay rate. You can enter this information directly into Paycor. First, select your pending new hire list.

| Paycor                                                                         |                      | Search Emplo | oyees         | م 🗳 ہے     | ₽ 0 9          |
|--------------------------------------------------------------------------------|----------------------|--------------|---------------|------------|----------------|
| <ul> <li>A few items need your attent</li> <li>32 pending new hires</li> </ul> | ion: Show Less       |              |               |            |                |
| Manage People                                                                  | Search for someone C | 0            |               |            | New Hire 🔻     |
| Filters and Sort           518 people found         Clear Filters              | Select All           |              | FILTER & SORT | E Settings | Bulk Actions 🔻 |

Search their name in search bar - click on their name which will open up their profile.

| K Back To | o Manage People   |           |             |           |                         |                       |                           |                                                     |
|-----------|-------------------|-----------|-------------|-----------|-------------------------|-----------------------|---------------------------|-----------------------------------------------------|
| New       | New Hire Tracking |           |             |           |                         |                       |                           |                                                     |
| joe       | ,                 |           |             | ×         |                         |                       | Export                    | Add New Hires 🔻                                     |
|           | Employee Name 📥   | Hire Date | Invite Date | Client ID | Email Address           | Onboarding Progress   | Onboarding<br>Group       | I-9 Designation Status                              |
| <b>(</b>  | Schmoe, Joe       | 3/9/2023  | 3/9/2023    | 149349    | joeschmoe@gmai<br>l.com | Invited 0/20<br>Today | Crew/Store Level<br>Staff | Section 1 - Pending Submit<br>View I-9 Verification |

Most information will be blank until new hire registers their account and answers the questions. But you can enter the position and pay rate using the **Position**, **Status**, and **Compensation** tabs. Start by clicking "Position."

| E Paycor               |                              | Search                                               | h Employees  |                   | ० 🗘 फ 🖓 🕐 🔇 |
|------------------------|------------------------------|------------------------------------------------------|--------------|-------------------|-------------|
| Joe<br>Schmoe          | Personal Information         |                                                      |              |                   |             |
|                        | Prefix                       | Birth Date *                                         |              | Marital Status    |             |
| Step 1 of 10           | Select one                   | mm/dd/yyyy                                           |              | Select one        | •           |
| Personal               | First Name *                 | Age                                                  |              | Ethnicity/Race () |             |
| Contact                | Joe                          |                                                      |              | Select one        | •           |
| Position               | Legal First Name 🁔           | Social Security Number *                             |              | Disability 🕕      |             |
| Status                 | If different than First Name | ***_**_****                                          |              | Select one        | •           |
| Direct Deposit         | Middle Name                  | Gender * (required by certain agencies and insurance | e providers) | Veteran (1)       |             |
| lax Setup              |                              | Select one                                           | •            | Select one        | •           |
| Additional Information | Last Name *                  | Gender Identity (ontional)                           |              |                   |             |
| Grant Access           | Schmoe                       | Select one                                           |              |                   |             |
| Hire                   | Maiden Name                  |                                                      |              |                   |             |
|                        | e.g. Smith                   |                                                      |              |                   |             |
|                        | Suffix                       |                                                      |              |                   |             |
|                        | Select one                   |                                                      |              |                   |             |
|                        | Alpha Sort * 🕕               |                                                      |              |                   |             |
|                        | SchmoJ                       |                                                      |              |                   |             |
|                        |                              |                                                      |              |                   |             |
|                        |                              |                                                      |              |                   | Cancel      |

**Position** – Select the new hire's position from the job title dropdown. (Examples include cashier crew, shift leader, assistant manager, etc.) Enter the department number and select the Crew Labor account corresponding with your store number. Paygroup should automatically fill in as "Biweekly." Type in the store's general manager into the "Manager" portion.

| E Paycor                      | _                                                  |                                   | Search Employees | a 🕂 দ         | 🛛 🕐 🕗    |
|-------------------------------|----------------------------------------------------|-----------------------------------|------------------|---------------|----------|
| Joe<br>Schmoe<br>Step 3 of 10 | Position<br>Client<br>149349 - Chicago Scoops, LLC |                                   |                  |               |          |
| Personal                      | Job Title *                                        | Department *                      |                  | Paygroup *    |          |
| Contact                       |                                                    | Find a Depar                      | tment            | Select one    | •        |
| Position                      | FLSA 🕦                                             | Manager                           |                  | Work Location |          |
| Status                        | Select one                                         | <ul> <li>Find a Manage</li> </ul> | ger              | Pan American  | •        |
| Direct Deposit                |                                                    |                                   |                  |               |          |
| Tax Setup                     | Employee Type *                                    | Status Type *                     |                  |               |          |
| Additional Information        | Regular                                            | • Select one                      | •                |               |          |
| Compensation                  | Check Print Sort 🕕                                 |                                   |                  |               |          |
| Grant Access                  |                                                    |                                   |                  |               |          |
| Hire                          | Benefits                                           |                                   |                  |               |          |
|                               | Benefit Classification *                           | ×                                 |                  |               |          |
|                               |                                                    |                                   |                  | Cancel        | Previous |

For all hourly employees, please select "Part time" in Status Type and "Not Benefits Eligible" in the Benefit Classification. (Please note: These are the default settings and we periodically look back on hours worked to determine when employees are qualified for benefits, at which point those two sections are updated.) Click next to continue.

| ■ Paycor      |                                                                                                    | Search Employees                                                                                                    | a 🕂 দ 🖓 🧿 🧕                                              |
|---------------|----------------------------------------------------------------------------------------------------|----------------------------------------------------------------------------------------------------|----------------------------------------------------------|
| Joe<br>Schmoe | Position Client 149349 - Chicago Scoops, LLC Job Title * Cashier Crew FLSA  FLSA  Select one Employee Type * Regular Check Print Sort  Benefits | Department *         2068910 - Crew Labor         Manager         Vallace, Nicole F #1521 (149349)         Status Type *         Part Time | Paygroup *<br>Bi-weekly<br>Work Location<br>Pan American |
|               | Benefit Classification *<br>Not Benefits Eligible                                                                                               | v                                                                                                    | Cancel Previous Next                                     |

Status – Confirm start date was entered correctly and click next to continue.

| ≡ P                                                        | Paycor                             |                                                                                                    |                                                                           | Search Employees                                                                                                    | Q | 4 फ 🖓 📀              |
|------------------------------------------------------------|------------------------------------|----------------------------------------------------------------------------------------------------|---------------------------------------------------------------------------|----------------------------------------------------------------------------------------------------|---|----------------------|
| Joe<br>Schmoe<br>Status<br>Personal<br>Contact<br>Position | e<br>lep 4 of 10                   | Status<br>Status<br>Active<br>Hire Date *<br>03/09/2023<br>Seniority Date<br>mm/dd/yyyy<br>Ownership / Retirement Information | (ff)<br>(ff)                                                              |                                                                                                    |   |                      |
| Additiona<br>Compen:<br>Grant Ac<br>Hire                   | al Information<br>Isation<br>CCESS | Owner or Officer * No Ownership Percentage 00 0000%                                                                           | Key Emp     Highly C     Family N     Section     Retiremen     Exclude : | ompensated Employee<br>lember of Owner<br>125 Ineligible Employee<br>ent Plan Eligibility (1)<br>rom Retirement Plan |   | $\checkmark$         |
|                                                            |                                    |                                                                                                    |                                                                           |                                                                                                    |   | Cancel Previous Next |

Next will bring you to the Direct Deposit page. Click Compensation in navigation to continue to compensation.

| ≡                | Paycor                |            |         |                |              | Search Employe | es     |           | م 🖞       | 况口(?       | 9          |
|------------------|-----------------------|------------|---------|----------------|--------------|----------------|--------|-----------|-----------|------------|------------|
| Joe<br>Sch       | moe                   | Direct Dep | oosit   |                |              |                |        |           |           | <b>+</b> A | dd Account |
| -                | Step 5 of 10          | Bank Name  | Account | Routing Number | Account Numb | er Rate        | Amount | Frequency | Deduction | Calculate  | Actions    |
| Per              | rsonal                |            |         |                |              |                |        |           | C         | Previous   | Next       |
| 🖌 Po:            | sition                |            |         |                |              |                |        |           |           |            |            |
| Dir<br>Tax       | rect Deposit          |            |         |                |              |                |        |           |           |            |            |
| Ad               | Iditional Information |            |         |                |              |                |        |           |           |            |            |
| Gra              | ant Access            |            |         |                |              |                |        |           |           |            |            |
| Co<br>Gra<br>Hir | ant Access            |            |         |                |              |                |        |           |           |            |            |

**Compensation** – Enter new hire's rate of pay, then click next to continue.

| ■ Paycor                                              |                                                                                                    | Search Employees                                   | ० 🖞 फ्रि 📮 🕐 🙎                |
|-------------------------------------------------------|----------------------------------------------------------------------------------------------------|----------------------------------------------------|-------------------------------|
| Joe<br>Schmoe                                         | Compensation Pay Rate * So 000000 Hourty                                                            |                                                    |                               |
| Personal<br>Contact                                   | True Annual Salary 1<br>\$0.00                                                                      |                                                    |                               |
| <ul><li>Position</li><li>Status</li></ul>             | Annual Hours<br>2080 (default hours)                                                                |                                                    |                               |
| Direct Deposit<br>Tax Setup<br>Additional Information | Effective Date * 03/09/2023                                                                         |                                                    |                               |
| ••• Compensation<br>Grant Access                      | A We recommend setting the Effective Date to the employee's hire of                                 | r rehire date. Selecting a different date may affe | ct their benefit eligibility. |
| Hire                                                  | Notes<br>03/10/2023 -                                                                               |                                                    |                               |
|                                                       | Benefit Base Salary     •       Annual Salary Amount     Effective Date       \$0.00     mm/dd/yyyy | Ê                                                  |                               |
|                                                       |                                                                                                    |                                                    | Cancel Previous Next          |

Click Paycor button in top left to exit new hire set up and return to home page. Position and pay rate are now added and there's nothing further to complete until the new hire has finished their paperwork.

| = Paycor                                                                                                    |                                                                                                    | Search Employees                               | Q | <u>ሮ</u> ፍ | ļ ()     | 9    |
|----------------------------------------------------------------------------------------------------|----------------------------------------------------------------------------------------------------|------------------------------------------------|---|------------|----------|------|
| Joe<br>Schmoe<br>Step 9 of 10<br>Personal<br>Contact                                                                                                    | Grant Access<br>New Employees will be granted access to only their own information. You can<br>Access Type<br>Employee<br>Registration Email Address<br>joeschmoe@gmail.com (Home) | i grant additional access in Configure Access. |   |            |          |      |
| <ul> <li>Status</li> <li>Direct Deposit</li> <li>Tax Setup</li> <li>Additional Information</li> <li>Compensation</li> <li>Grant Access</li> <li>Hire</li> </ul> |                                                                                                    |                                                |   | Cancel     | Previous | Next |

### Part 3 – Complete I-9 Verification

Once new hire paperwork has been completed, you'll receive an email inviting you to complete the I-9 verification.

| Complete I-9 verification for                                                                        |           |         |   |                       |          |        |
|----------------------------------------------------------------------------------------------------|-----------|---------|---|-----------------------|----------|--------|
| Paycor <noreply@notifications.paycor.com></noreply@notifications.paycor.com>                         | ☺ <       | ← Reply | ≪ | $\rightarrow$ Forward | Ű        |        |
|                                                                                                    |           |         |   | Fri 3/1               | 0/2023 9 | :34 AM |
| () If there are problems with how this message is displayed, click here to view it in a web browser. |           |         |   |                       |          |        |
|                                                                                                    |           |         |   |                       |          | i      |
|                                                                                                    |           |         |   |                       |          | - 1    |
|                                                                                                    |           |         |   |                       |          |        |
|                                                                                                    |           |         |   |                       |          |        |
| Paycor                                                                                               |           |         |   |                       |          |        |
| Complete I-9 verification for                                                                        | _         |         |   |                       |          |        |
| Hello,                                                                                               |           |         |   |                       |          | Ì      |
| You have been assigned the task of verifying's I-9 form. S                                           | Sign into |         |   |                       |          |        |

A. Clicking the link will prompt you to login to Paycor and bring you to the below page where you complete the I-9

| ≡ | Paycor                                             | Search Employees           | a 🗘 দ্ব 📮 🕐 🤇      |
|---|----------------------------------------------------|----------------------------|--------------------|
|   | Verification delegated to                          |                            | De I9 Instructions |
|   | Form I-9 Employer or Autho                         | orized Representative Veri | fication           |
|   | For (planned to star                               | rt 4 days ago)             |                    |
|   | Employee Information:                              |                            |                    |
|   | Work Eligibility<br>A citizen of the United States |                            |                    |
|   |                                                    | Additional Information     |                    |
|   |                                                    | Please add any comments    |                    |
|   |                                                    |                            | 0/512              |
|   | Identifying Documents                              |                            |                    |
|   | Select Document List Type                          |                            |                    |
|   | List A - Identity & Employment Authori 🔻           |                            |                    |

View Form

B. If you are already logged into Paycor, you can navigate to the I-9 verification by clicking the task icon circled below:

| = | Paycor | Search Employees C | ۲<br>۲ |  |
|---|--------|--------------------|--------|--|
| _ |        |                    | 1 📣    |  |

# Good Afternoon, KC

Profile Summary My Tasks Pay Stubs W-2 Manage People Customize Homepage

#### Then click on "Complete I-9 Verification" initiated for the employee

| ■ Paycor                  |                           |   |                |   | Search Employees |   |              |   | ् 🗘 न्द्र 🖓 📀 💽 |   |             |         |
|---------------------------|---------------------------|---|----------------|---|------------------|---|--------------|---|-----------------|---|-------------|---------|
| Tasks 19<br>Notifications | Tasks                     |   |                |   |                  |   |              |   |                 |   | <b>+</b> A  | dd Task |
| Reassign Ta               | sks Details               | Ŧ | Туре ⊾         | T | Initiator        | Ŧ | Initiated On | T | Initiated For   | T | Assigned To | T       |
|                           | Complete I-9 Verification |   | I-9 Delegation |   | Dolder, KC       |   | 03/06/2023   |   |                 | Ŀ | Dolder, KC  | ^       |
|                           | Complete I-9 ventication  |   | I-9 Delegation |   | Dolder, KC       |   | 02/28/2023   |   |                 |   | Dolder, KC  |         |

On the I-9 Verification page, scroll down to see more information about the Identifying Documents (shown on next page)

| ≡ | Paycor                                             | Search Employees        | a 🗗 न्द्र 🗊 📀 🙎 |
|---|----------------------------------------------------|-------------------------|-----------------|
|   | Verification delegated to                          |                         | Distructions    |
|   | Form I-9 Employer or Authorize                     | d Representative Ver    | rification      |
|   | For (planned to start 4 da                         | ays ago)                |                 |
|   | Employee Information:                              |                         |                 |
|   | Work Eligibility<br>A citizen of the United States |                         |                 |
|   |                                                    | Additional Information  |                 |
|   |                                                    | Please add any comments |                 |
|   |                                                    |                         | 0/512           |
|   | Identifying Documents                              |                         |                 |
|   | Select Document List Type                          |                         |                 |
|   | List A - Identity & Employment Authori 🔻           |                         |                 |

**View Form** 

List A - If a person brought a Passport, Foreign Passport, Permanent Resident Card or any other identification classified by the federal government as a List A document, find the document title and enter the information for that document below before clicking "View Form"

| List A - Identity & Employment Authori 🔻 |   |
|------------------------------------------|---|
| List A                                   |   |
| Document Title                           |   |
|                                          |   |
| Select One                               |   |
| Issuing Authority                        |   |
|                                          |   |
|                                          |   |
| Document Number                          |   |
|                                          |   |
| Show Number                              |   |
|                                          |   |
| Expiration Date                          |   |
| MM/DD/YYYY                               | 1 |
|                                          |   |

List B - If the new hire brought in a driver's license/state ID/school ID and a social security card or birth certificate, select "List B" in the drop down menu

### Identifying Documents

Select Document List Type

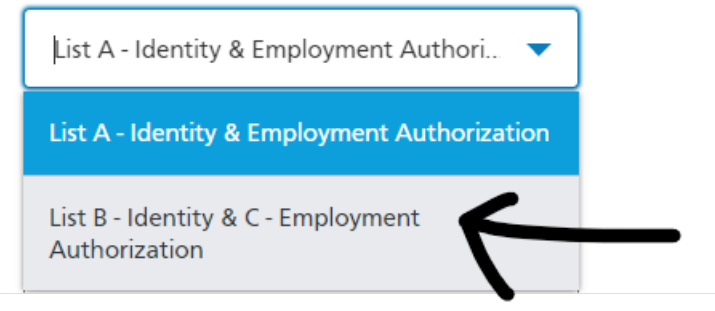

Once selected, you'll have the option to fill in the document details under the columns List B and List C before clicking "View Form"

|        | Identifying Documents                   |   |   |                          |           |
|--------|-----------------------------------------|---|---|--------------------------|-----------|
|        | Select Document List Type               |   |   |                          |           |
|        | List B - Identity & C - Employment Auth | • |   |                          |           |
|        | List B                                  |   | & | List C                   |           |
|        | Document Title                          |   |   | Document Title           |           |
|        | Select One                              | • |   | S <mark>elect One</mark> | •         |
|        | Issuing Authority                       |   |   | Issuing Authority        | ]         |
|        |                                         |   |   |                          |           |
|        | Document Number                         | ] |   | Document Number          |           |
|        | Show Number                             |   |   | Show Number              |           |
|        | Expiration Date                         |   |   |                          |           |
|        | MM/DD/YYYY                              |   |   | MM/DD/YYYY               |           |
|        |                                         |   |   |                          |           |
| Cancel |                                         |   |   |                          | View Form |

In many cases, new hires will bring their Driver's Licenses and Social Security cards for identification. If someone does not have either of those IDs or presents different IDs – you can always reach out to payroll for assistance (payroll@chicago-scoops.com) or consult the complete list of acceptable documents for the Form I-9 at the link below:

https://www.uscis.gov/i-9-central/form-i-9-acceptable-documents

Once you've entered the ID information and confirmed its accuracy, check the box for acknowledgement of accuracy, enter your job title, first name, last name and click "Sign & Continue." At this point, your new hire duties are complete and you may allow the employee to start their first shift.

| ≡ | Paycon | Search Employees | Q | 🖞 ශ 📮 🕐 🌔 | 3 |
|---|--------|------------------|---|-----------|---|
|   |        |                  |   |           |   |

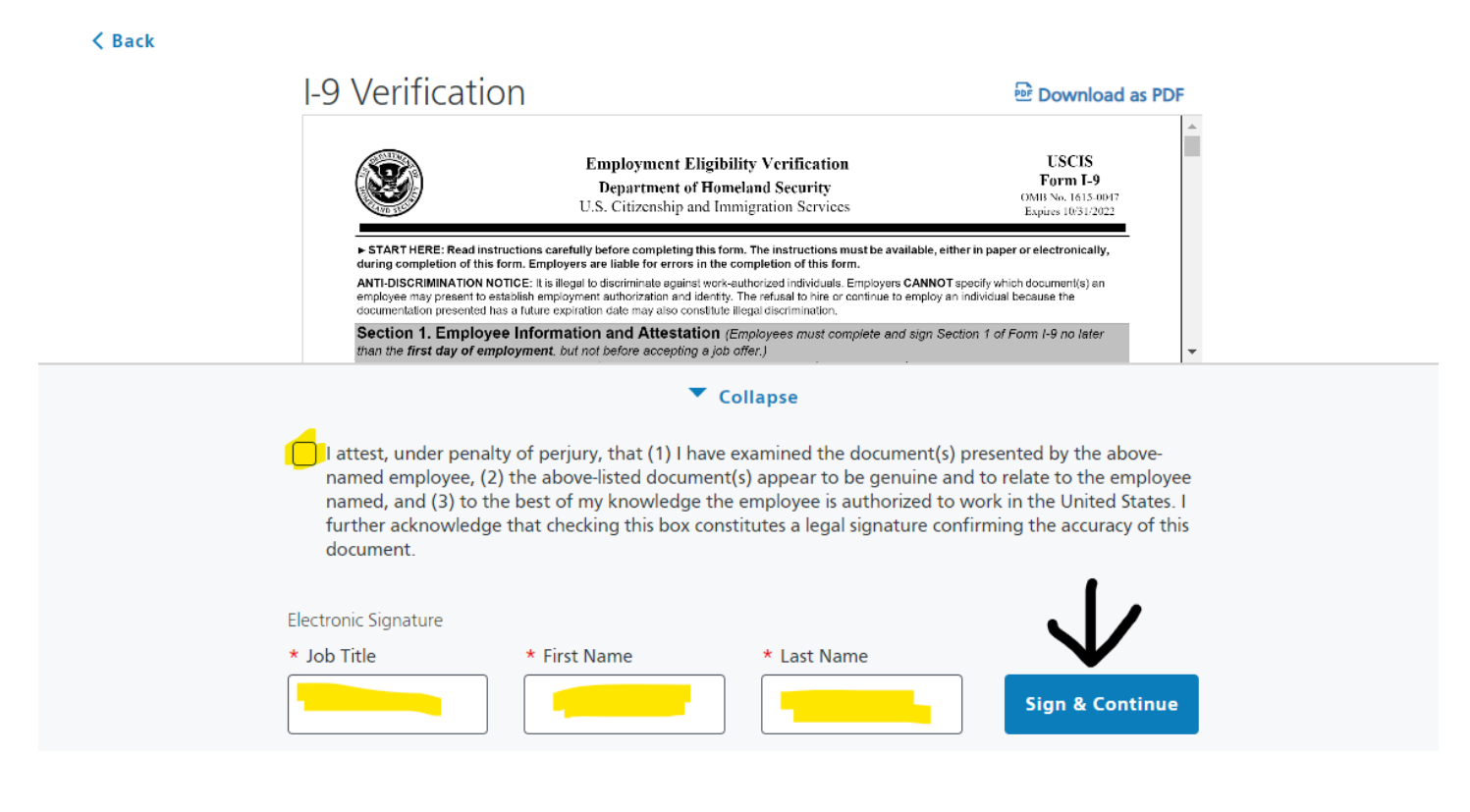